# **Module 1 Contents**

#### **Chapter 1: Introduction to Microsoft Excel**

| The Microsoft Excel Screen             | 1-1  |
|----------------------------------------|------|
| Moving the Cursor                      | 1-3  |
| Using the Mouse                        | 1-3  |
| Using the Arrow Keys                   | 1-3  |
| Using the Scroll Bars                  | 1-4  |
| Moving to Specific Cells               | 1-6  |
| The GO TO Command                      | 1-6  |
| Entering the Cell Reference            | 1-7  |
| Placing Labels on the Spreadsheet      | 1-8  |
| Closing the Spreadsheet                | 1-9  |
| Entering Values into the Spreadsheet   | 1-10 |
| Entering Formulas into the Spreadsheet | 1-12 |
| Adding Labels to Formulas              | 1-14 |
| The Value of a Spreadsheet             | 1-15 |
| Other Types of Formulas                | 1-16 |
| Printing Spreadsheets                  | 1-19 |
| Gridlines and Headings                 | 1-19 |
| Page Setup                             | 1-19 |
| Print Preview                          | 1-20 |
| Erasing the Contents of a Cell         | 1-21 |
| Spreadsheets Exercise 1-1              | 1-23 |
| Spreadsheets Exercise 1-2              | 1-26 |
| Spreadsheets Assignment 1              | 1-27 |

## Chapter 2: Formatting Cells

| Formatting Single Cells                               |
|-------------------------------------------------------|
| Formatting Groups of Cells                            |
| Formatting Values to Currency2-4                      |
| Formatting Values to Per Cent2-6                      |
| Changing Column Widths2-6                             |
| Entering the Required Width2-7                        |
| Manually Adjusting Column Widths2-9                   |
| Automatic Column Widths2-10                           |
| Approaches for Entering Spreadsheets2-12              |
| Starting a New Workbook2-12                           |
| Adjusting Column Widths2-12                           |
| Entering the Labels and Values of the Spreadsheet2-13 |
| Entering the Formulas2-13                             |
| Wrap Text2-14                                         |
| Formatting Non-Adjacent Cells2-16                     |
| Underlining Using Borders2-18                         |
| Entering the Main Headings2-20                        |
| Centring Across Selection2-20                         |
| Setting the Font, Sizes and Colours2-22               |
| Adjusting the Row Height2-23                          |
| Checking the Spreadsheet2-24                          |
| Saving and Printing2-24                               |
| Spreadsheets Assignment 22-26                         |

## **Chapter 3: Further Formatting**

| Formatting the Values         | 3-1  |
|-------------------------------|------|
| Formatting the Table Headings |      |
| Formatting the Main Heading   | 3-5  |
| The Format Painter Tool       |      |
| Adding Borders                |      |
| Using the Borders Icon        | 3-7  |
| The Draw Border Tool          | 3-9  |
| Fill Colours                  | 3-13 |
| Column Widths                 | 3-14 |
| Saving and Printing           | 3-14 |
| Spreadsheets Exercise 3       | 3-15 |
| Printing Formulas             | 3-16 |
| Spreadsheets Assignment 3     | 3-19 |

## Chapter 4: Copying Cell Data

| Fill Right                            |
|---------------------------------------|
| Fill Down                             |
| Autofill                              |
| Autofill Options                      |
| Fill Series                           |
| Filling Common Items                  |
| Clearing Cells With Autofill          |
| Absolute and Relative Cell References |
| Loading the Prepared Workbook4-9      |
| Entering the Formulas4-10             |
| The Grocery Store Template            |
| Opening the Prepared Workbook4-13     |
| Autofilling the Month Headings4-13    |
| Entering the Month Formulas4-14       |
| Copying the Formulas4-15              |
| Adding Borders4-16                    |
| Entering the Totals Formula4-19       |
| Saving and Printing4-20               |
| Making Some Changes4-20               |
| Spreadsheets Assignment 44-21         |

#### **Chapter 5: Larger Spreadsheets**

| Loading The Prepared Template | 5-1  |
|-------------------------------|------|
| Freezing Titles               |      |
| The Horizontal Split Bar      | 5-2  |
| The Vertical Split Bar        | 5-3  |
| Removing Split Bars           | 5-5  |
| Inserting Rows or Columns     | 5-6  |
| Editing Cell Contents         | 5-10 |
| Sorting                       | 5-12 |
| Sorting on Labels             | 5-12 |
| Sorting on Values             | 5-13 |
| Spreadsheets Assignment 5     | 5-15 |

## Chapter 6: Using Worksheets

| Loading a Prepared File                   |
|-------------------------------------------|
| Saving the Workbook                       |
| Naming a Worksheet                        |
| Copying Data to a New Worksheet           |
| Changing the Data in the New Worksheet    |
| Copying a Worksheet                       |
| Moving a Worksheet                        |
| Changing the Sheet Tabs Displayed         |
| Moving Through Worksheets                 |
| Deleting Worksheets                       |
| Setting Tab Colours                       |
| The Equation Dump                         |
| Copying a Worksheet6-13                   |
| Turning on the Formulas6-14               |
| Turning on the Headings and Gridlines6-15 |
| Spreadsheets Assignment 6                 |

## Chapter 7: Displaying Data in Charts

| Loading the Spreadsheet7-1               |
|------------------------------------------|
| Creating a Pie Chart7-1                  |
| The Chart Layouts7-3                     |
| The Chart Location                       |
| Looking at The Chart7-7                  |
| Adjusting the Size of the Chart7-8       |
| Adjusting the Chart Values               |
| The Chart layout                         |
| The Chart Title7-9                       |
| The Chart Area7-10                       |
| Other Chart Sections7-11                 |
| Changing the Chart Type7-12              |
| Setting the Legend7-13                   |
| Exploding a Slice from the Pie Chart7-14 |
| Changing Slice Patterns7-16              |
| Looking at Other Chart Types7-17         |
| Printing Charts                          |
| Deleting a Chart7-18                     |
| Spreadsheets Assignment 77-20            |

## **Chapter 8: More Detailed Charts**

| Creating a Column Chart                | 8-1  |
|----------------------------------------|------|
| The Chart Options                      | 8-2  |
| The Chart Title                        | 8-2  |
| The Axis Titles                        | 8-3  |
| Data Labels                            | 8-4  |
| Data Table                             | 8-5  |
| Setting the Chart Location             | 8-6  |
| Looking at the Column Chart            | 8-7  |
| Changing the Plot                      | 8-8  |
| Changing the Axes Format               | 8-9  |
| Altering Column Effects                | 8-10 |
| Altering Background Textures           | 8-12 |
| Looking at Other Bar and Column Charts | 8-13 |

| Line Charts               | 8-15 |
|---------------------------|------|
| Altering Line Formats     | 8-16 |
| Changing the Axis Scales  | 8-18 |
| Labelling Axes            | 8-19 |
| Other Charts              | 8-19 |
| Looking at the Charts     |      |
| Comparing Values          | 8-21 |
| Spreadsheets Assignment 8 |      |

#### **Chapter 9: Sparkline Charts**

| The Sparkline Styles  | 9-3 |
|-----------------------|-----|
| The Sparkline Options | 9-4 |
| Sparkline Types       | 9-5 |
| Changing the Data     | 9-6 |
| Copying Sparklines    | 9-8 |
|                       | 0.0 |

## **Chapter 10: The Drawing Tools**

| Opening the Prepared Template   |      |
|---------------------------------|------|
| Creating the Logo               |      |
| Inserting a Text Box            |      |
| Adjusting the Text Box Shading  |      |
| Centring the Text               |      |
| Importing Graphics              | 10-6 |
| Setting the Graphics Properties | 10-9 |
| Magnifying the Screen           |      |
| Printing the Spreadsheet        |      |

| The Shape Tools            |  |
|----------------------------|--|
| Creating Shapes            |  |
| Inserting Word Art         |  |
| Adding Text to Shapes      |  |
| Fill Effects               |  |
| Spreadsheets Assignment 10 |  |

# Module 1 Project

| EasyTune P1-1 |
|---------------|
|---------------|

# **Module 2 Contents**

#### **Chapter 11: Making Predictions With Excel**

| The Motel Template                        | 11-1  |
|-------------------------------------------|-------|
| Loading the Template                      | 11-1  |
| Calculating the Income From Rooms         | 11-1  |
| Calculating the Income From Food          | 11-2  |
| Calculating the Total Daily Income        | 11-3  |
| Using the Spreadsheet to Make Predictions | 11-3  |
| Adjusting the Motel Template              | 11-5  |
| The Goal Seek Command                     | 11-8  |
| Applying the Goal Seek Command            | 11-10 |
| Spreadsheets Exercise 11-1                | 11-11 |
| Spreadsheets Assignment 11                | 11-12 |

#### **Chapter 12: Making Decisions With Excel**

| The IF Command                    | 12-2  |
|-----------------------------------|-------|
| Greater Than or Equal To          | 12-5  |
| Exercise 12-1                     | 12-6  |
| Completing the Template           | 12-6  |
| Displaying the Formulas Used      | 12-8  |
| AND and OR                        | 12-10 |
| AND (a,b)                         | 12-10 |
| OR (a,b)                          | 12-12 |
| Exercise 12-2                     | 12-14 |
| Conditional Formatting            | 12-16 |
| Setting a Conditional Format      | 12-16 |
| Changing Values                   | 12-17 |
| Adding Another Conditional Format | 12-18 |
| Removing Conditional Formats      | 12-18 |
| Spreadsheets Assignment 12        |       |

## Chapter 13: Lookup Commands

| Interest Rate Calculations1   | 13-1 |
|-------------------------------|------|
| Loading the Template1         | 3-1  |
| Calculating the Interest Due1 | 3-2  |
| Income Tax Calculations 1     | 13-4 |
| Loading the Template1         | 3-4  |
| The Base Tax Calculation1     | 3-5  |
| The On Income Calculation1    | 3-5  |
| The Extra Income Calculation1 | 3-6  |
| The Tax Rate Calculation1     | 3-6  |
| The Extra Tax Calculation1    | 3-7  |
| The Total Tax Calculation1    | 3-7  |
| The Net Income Calculation1   | 3-8  |
| Using the Tax Table1          | 3-8  |
| The Equation Dump1            | 3-9  |
| Spreadsheets Assignment 1313  | 3-11 |

### **Chapter 14: Creating Sales Invoices**

| Entering the Labels of the Invoice | 14-1  |
|------------------------------------|-------|
| Adding Borders                     | 14-2  |
| Shading the Table Headings         | 14-3  |
| Creating the Company Title         | 14-3  |
| Entering the Calculations          | 14-5  |
| Initial Settings                   | 14-5  |
| Calculating the Amount             | 14-5  |
| Turning Zero Values Off            | 14-6  |
| Calculating the Sub-Total          | 14-7  |
| Calculating the GST                | 14-8  |
| Calculating the Overall Total      | 14-8  |
| Inserting Today's Date             | 14-9  |
| Checking the Invoice               | 14-10 |
| Using the Invoice                  | 14-10 |

| Adding an Inventory to the Invoice   | 14-10 |
|--------------------------------------|-------|
| Loading the Template                 | 14-10 |
| Looking up the Description           | 14-11 |
| Looking up the Unit Price            | 14-12 |
| Setting the Blank Invoice            | 14-13 |
| Setting the Print Area               | 14-14 |
| Saving as a Read-Only File           | 14-14 |
| Using the Stock Inventory            | 14-15 |
| Exercise 14-1                        | 14-16 |
| Loading the Invoice                  | 14-16 |
| Naming the Stock Table               | 14-16 |
| Looking up the Description           | 14-17 |
| Looking up the Unit Price            | 14-18 |
| Turning Off Zero Values              | 14-19 |
| Calculating the Amount and Sub-Total | 14-19 |
| Calculating the GST                  | 14-21 |
| Calculating the Total                | 14-22 |
| Setting the Print Area               | 14-22 |
| Data Validation                      | 14-23 |
| Saving as a Read-only File           | 14-26 |
| Using the Invoice                    | 14-27 |
| Displaying the Formulas              | 14-27 |
| Spreadsheets Assignment 14           |       |

## **Chapter 15: Sharing Data Between Files**

| Naming Single Cells              |      |
|----------------------------------|------|
| Entering Formulas Using Names    |      |
| Naming Groups of Cells           |      |
| Loading the Template             | 15-4 |
| Naming the Cells                 | 15-4 |
| Entering the Formula             | 15-6 |
| Another Advantage of Named Cells |      |
| Deleting Names                   |      |
|                                  |      |

| Linking Spreadsheets                      | 15-8  |
|-------------------------------------------|-------|
| Loading the Outdoors Template             | 15-9  |
| Entering the Formulas                     | 15-9  |
| Naming the Cells                          | 15-11 |
| Setting up the Home Department File       | 15-12 |
| Setting up the Electrical Department File | 15-13 |
| The Dependent Spreadsheet                 | 15-14 |
| Loading the Office Template               | 15-14 |
| The Net Profit Formula                    | 15-14 |
| The Percentage Profit Formula             | 15-15 |
| The Totals Formula                        | 15-16 |
| Linking the Spreadsheets                  | 15-16 |
| Changing Values in a Support Spreadsheet  | 15-18 |
| Looking at all the Files                  | 15-19 |
| Spreadsheets Assignment 15                |       |

# Chapter 16: Using Macros and Buttons

| Spreadsheets Assignment 16              |       |
|-----------------------------------------|-------|
| The Developer Tab                       | 16-25 |
| Deleting a Macro                        | 16-24 |
| Looking at the Macro Steps              |       |
| The Sort Items Macro and Button         | 16-19 |
| The New Items Macro and Button          | 16-14 |
| Other Macros and Buttons                | 16-14 |
| Adding Buttons for the Other Macros     | 16-11 |
| Assigning a Macro to the Shape          | 16-10 |
| Setting the Button Properties           | 16-9  |
| Formatting the Shape                    | 16-8  |
| Drawing the Shape                       | 16-8  |
| Assigning Buttons to Represent Macros   | 16-8  |
| Saving the File as a Macro-Enabled File | 16-7  |
| Using the Macros                        | 16-6  |
| Setting a No Discount Macro             |       |
| Setting a 10% Discount Macro            | 16-4  |
| Setting a 5% Discount Macro             | 16-1  |
| Opening a Sample File                   | 16-1  |
| Using a Simple Discount Table           | 16-1  |

#### Chapter 17: Payroll Systems

| Loading the Payroll Template                      |
|---------------------------------------------------|
| Completing the Payroll Worksheet                  |
| The Tax Calculation                               |
| Calculating the Net Pay17-4                       |
| Printing the Payroll                              |
| The Pay Advice Worksheet                          |
| Naming the Payroll Cells17-5                      |
| Sorting The Payroll17-6                           |
| Completing the Name Section of the Pay Advice17-7 |
| Completing the Pay Advice Table                   |
| Completing the Superannuation Section17-11        |
| Printing the First Pay Advice17-12                |
| Printing the Pay Advice for Other Employees17-12  |
| Using the Payroll System                          |
| Adding Macros and Buttons                         |
| The first Employee Macro17-14                     |
| Setting a Button17-15                             |
| Creating Buttons for the Other 3 Employees17-17   |
| The 3 Remaining Employee Macros17-18              |
| Saving the File as a Macro-Enabled Workbook       |
| Spreadsheets Assignment 17                        |

## **Chapter 18: Financial Applications**

| An Electronic Cheque Book     |  |
|-------------------------------|--|
| Opening the Prepared Template |  |
| Completing the Formulas       |  |
| Using the Cheque Book         |  |

| The Home Loan Simulator              | 18-3    |
|--------------------------------------|---------|
| Opening the Prepared Template        | 18-4    |
| Entering the Initial Values          | 18-4    |
| Naming the Cells                     | 18-5    |
| Calculating the Monthly Interest     | 18-5    |
| Calculating the Number of Repayments | 18-6    |
| Setting the Monthly Repayment        | 18-6    |
| Completing the Months Column         | 18-8    |
| The Start Balance Column             | 18-9    |
| The End Balance Column               | .18-10  |
| Turning Zero Values Off              | .18-11  |
| The Monthly Payment Column           | .18-11  |
| The Principal Remaining Column       | .18-12  |
| The Total Paid Column                | .18-12  |
| Completing the Start Balance Column  | .18-13  |
| Adding a Border After Each Year      | .18-15  |
| Using the Simulator                  | .18-16  |
| Spreadsheets Assignment 18           | . 18-17 |

# Chapter 19: Date Calculations

| Spreadsheets Assignment 1919             | )-9             |
|------------------------------------------|-----------------|
| Creating the Equation Dump               | 9-8             |
| Using the Library System                 | €-7             |
| Filling the Formulas                     | 9-6             |
| The Overdue Calculation                  | 9-5             |
| Calculating the Return Date              | 9-4             |
| Looking up the Book Title and Author     | 9-3             |
| Naming the Book List                     | 9-2             |
| Opening the Prepared Template            | 9-1             |
| Creating a Library Book Overdue System19 | <del>)</del> -1 |

#### Chapter 20: Pivot Tables

| Loading the Prepared Data            | 20-1  |
|--------------------------------------|-------|
| Creating a Pivot Table               |       |
| Setting Up the Pivot Table           | 20-2  |
| Inserting the Rows, Columns and Data | 20-3  |
| Formatting Pivot Tables              | 20-5  |
| Pivot Table Styles                   | 20-5  |
| General Formatting                   | 20-6  |
| Editing the Pivot Table              |       |
| Adding Extra Fields                  | 20-9  |
| The Field Options                    | 20-10 |
| Turning Sub-Totals Off               | 20-12 |
| Changing the Calculation             | 20-13 |
| Spreadsheets Assignment 20           | 20-15 |

## Chapter 21: Useful Tools

| Help Features                |       |
|------------------------------|-------|
| The Save Options             |       |
| Conditional Formatting       |       |
| Data Bars                    | 21-5  |
| Conditional Formatting Rules | 21-6  |
| Style and Table Formats      | 21-10 |
| Custom Styles                |       |
| The Currency Button          |       |
| Spell Checking               |       |
| Setting the Enter Key        |       |
|                              |       |

#### Module 2 Project

| Quantum Electronics P | 2 | - | 1 |
|-----------------------|---|---|---|
|-----------------------|---|---|---|